### 德光中學 Google Classroom 操作說明-學生篇

1.學生以德光帳號(811xxx@tkgsh.tn.edu.tw)登入 Google,點 Google 應用程式,再選「Classroom」

| _ |           | Gmail                 | MH (III) |
|---|-----------|-----------------------|----------|
|   | Кеер      | Cloud Sea             | 地球       |
|   | G<br>最愛   |                       |          |
| ( | Classroom | Cloud Print           | SketchUp |
|   | 更多來自      | Apps Marketpla<br>用程式 | ce 的應    |

2. 選取你的角色-「我是學生」

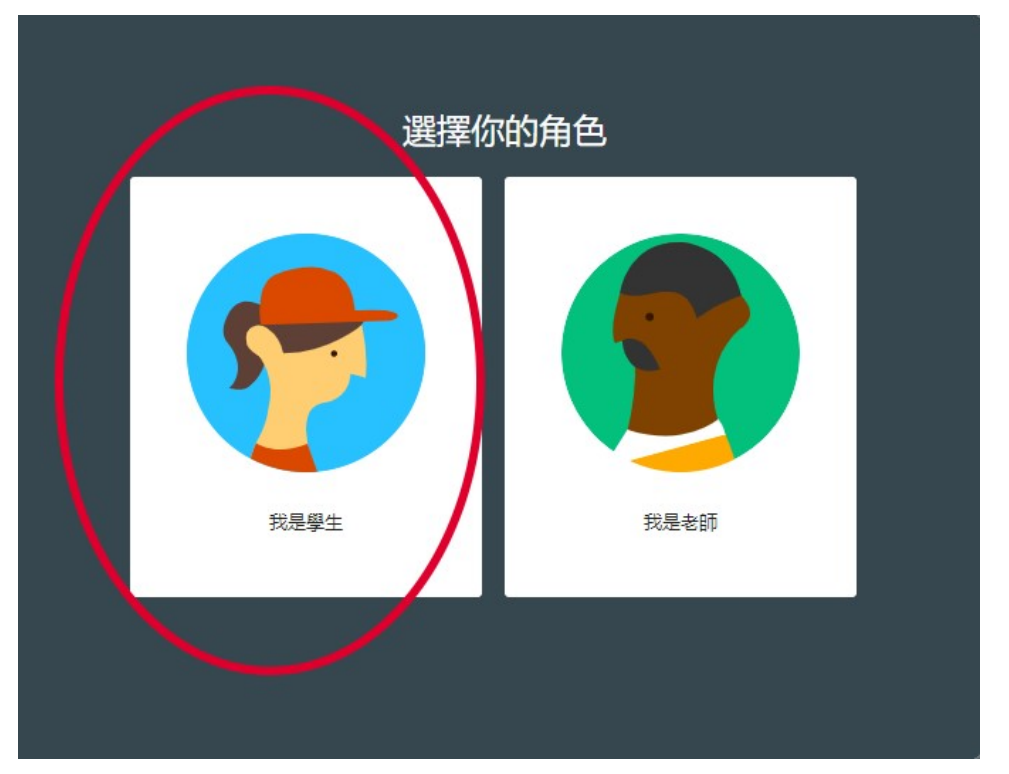

| ≡ Google Classroom |                                           | 1 (          | + |  |
|--------------------|-------------------------------------------|--------------|---|--|
|                    | 力D.                                       | ╱你的第一        |   |  |
| 加入<br>請向(<br>2 輸入。 | 课程<br>R的老師詢問課程代碼,然後在這<br>代碼<br>Ziky<br>取消 | 裡<br>3<br>加入 |   |  |

### 3.學生加入課程。點右上角「+」,再輸入教師指定之課程代碼

4.學生完成選課之畫面

≡ 108學年度下\_地理\_S101

| 108學年度下_地理_S101                          | ( |
|------------------------------------------|---|
|                                          | 0 |
|                                          |   |
| <b>向</b> 全班宣佈。                           |   |
|                                          |   |
| 在這裡查看班上最新消息,並與全班保持聯繫<br>會 新公告-經張點就會顯示在這裡 |   |

訊息串 課堂作業 成員

學生如何更改帳號之內容(如座號,建議每學期只能改一次) 1.登入後,點右上角帳號圖示,管理你的 Google 帳戶

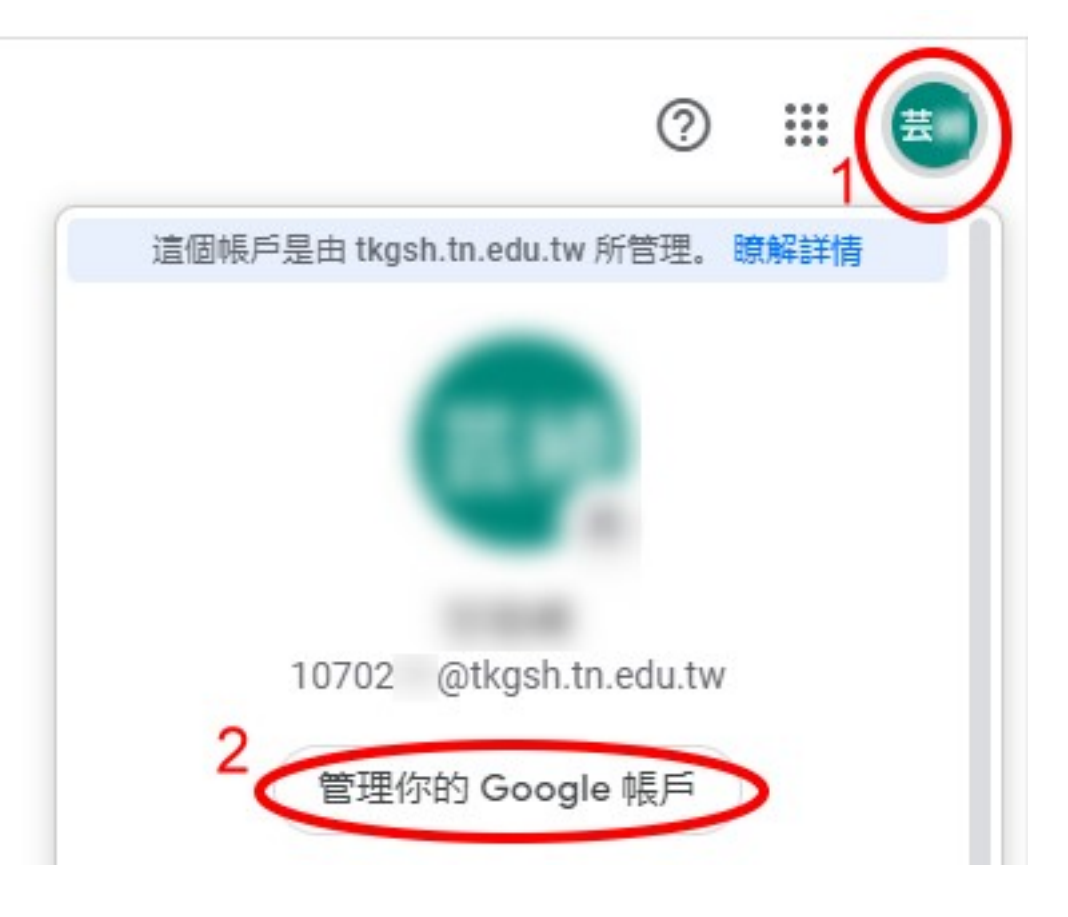

#### 2.個人資訊/名稱

| Goo | ogle 帳戶      | Q | 在 Google 帳戶中搜尋 |                  |                        |                     |     |
|-----|--------------|---|----------------|------------------|------------------------|---------------------|-----|
| 0   | 首頁 1<br>個人資訊 |   |                |                  | 個人<br>您在 Google 服務使用的基 | 資訊<br>本資訊 (例如姓名和相片) |     |
| ۲   | 資料和個人化       |   |                | 個人資料             |                        |                     |     |
| ⋳   | 安全性          |   |                | 其他 Google 服務使用者可 | 能會看到部分資訊。 瞭解詳情         |                     |     |
| o   | 使用者和分享内容     |   |                |                  |                        | 104                 |     |
|     | 付款和訂閱        |   |                | 相片               | 新增相片, 為您的帳戶增添個人色彩      | ÿ                   |     |
|     |              |   |                | 名稱               | 1184                   |                     | 2 > |
|     |              |   |                | 性別               | 不願透露                   |                     | >   |
|     |              |   |                | 密碼               | <br>上次變更時間: 2018年9月12日 |                     | >   |

3.再次輸入密碼

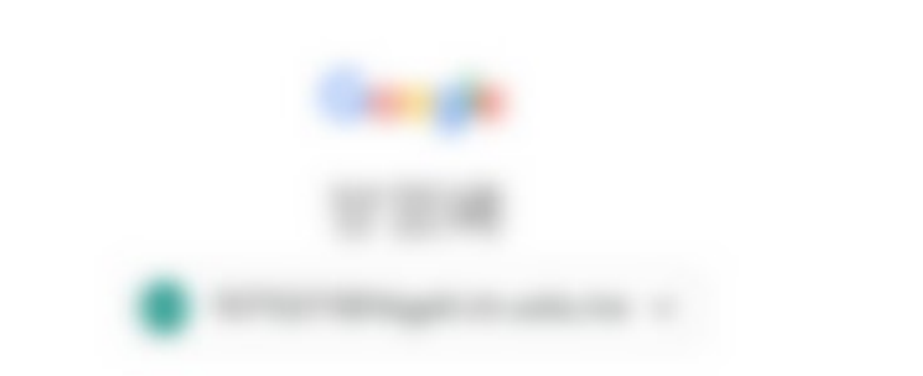

# 如要繼續操作,請先驗證您的身分

| - 輸入您的密碼 ———— | $\odot$ |
|---------------|---------|
| 忘記密碼?         | 繼續      |

4.點選「筆」圖示,進行修改

# ← 名稱

如果您修改名稱, Google 帳戶中的所有服務都會反映這項變更。 瞭解詳情

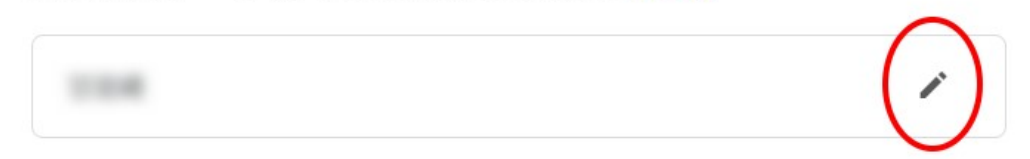

5.「姓氏」輸入座號,「名字」輸入完整姓名,按完成,即可完成。

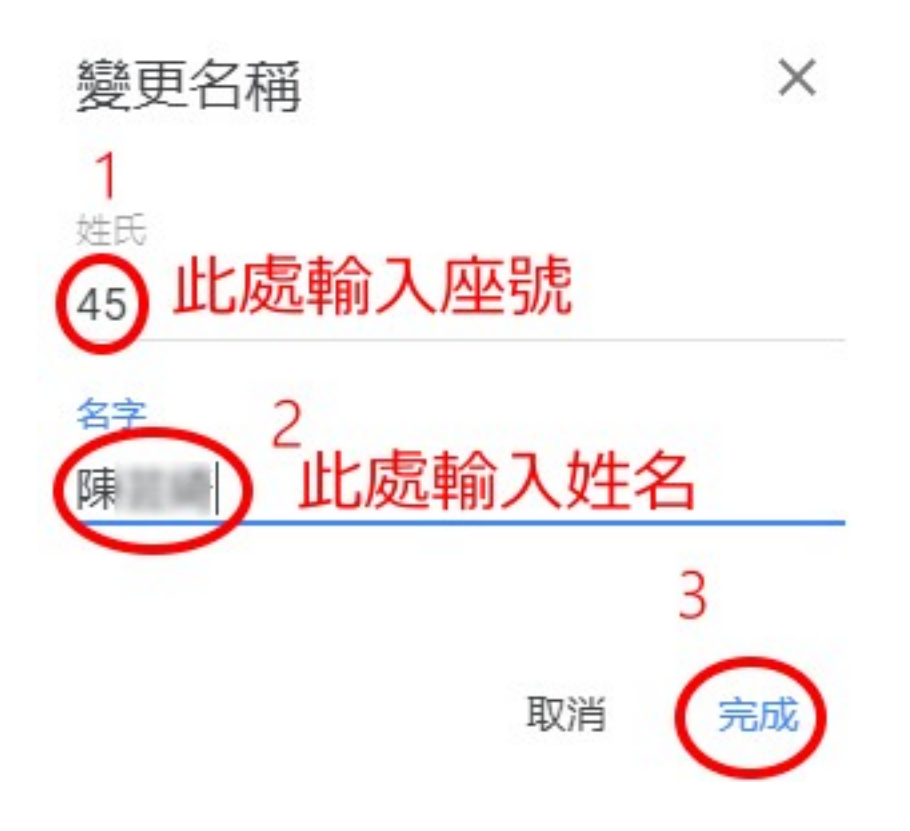